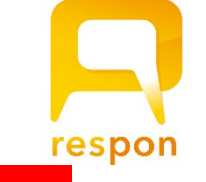

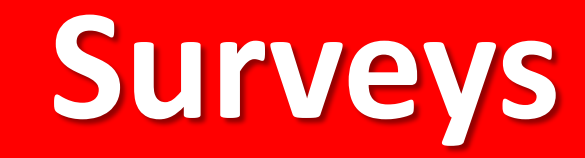

F

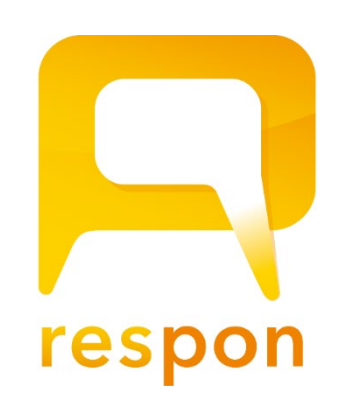

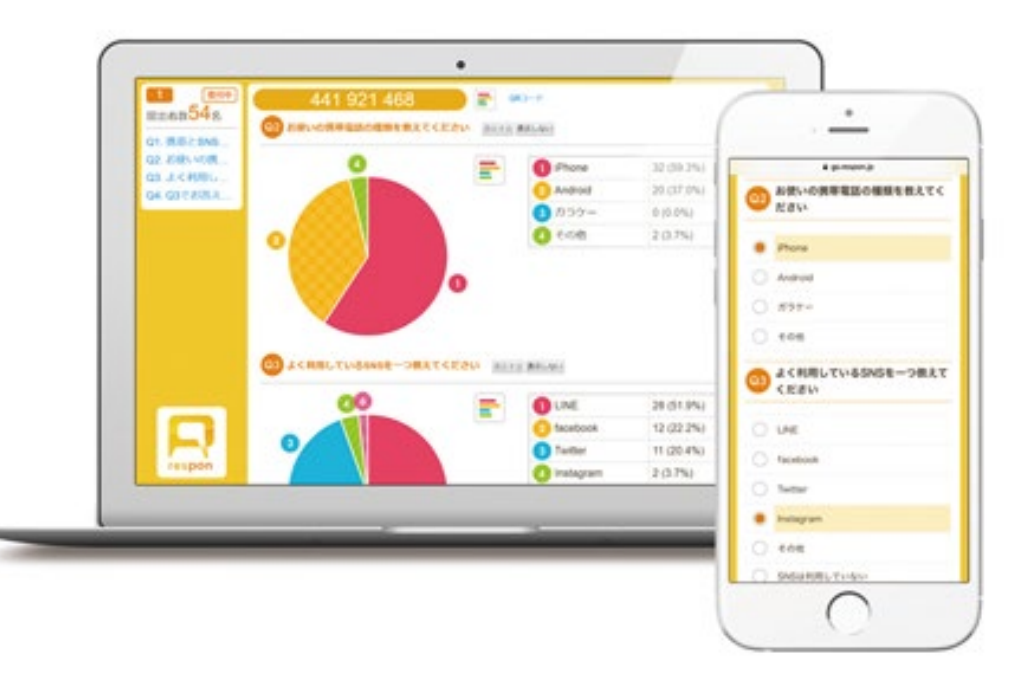

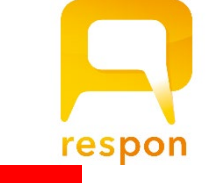

| Issue Card                                                                                                    |  |
|----------------------------------------------------------------------------------------------------|--|
| Introduction to Environmental Studies                                                                           |  |
| <ul> <li>Attendance only</li> <li>Clicker (multiple-choice, text box)</li> <li>Surveys (free format)</li> </ul> |  |
| Title: International Economics                                                                                  |  |
| Scheduled time: Close time:                                                                                     |  |
| Submission is already activated. Will be closed on close time.                                                  |  |
| Class<br>(optional): None •                                                                                     |  |
| Theme colors:                                                                                                   |  |
| Show Live Player to participants until close time.                                                              |  |
| Share LIVE View in dashboard with other instructors.                                                            |  |
| Issue                                                                                                    |  |

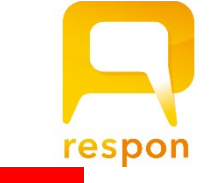

#### Add Survey

F

Introduction to Environmental Studies You can create multiple choice questions (single answer/multiple answer) or text box questions. Multiple choice questions will be added as required questions. Delete Q1 Q1 **Enter the Question** (1)Question How many students are there in APU Question 2 **Select Question Type** Text box Multiple Answer type Choices Around 3000 Students Around 4000 Students Around 5000 Students **③** Enter Choices Around 6000 Students **4** Click + Add Question International Economics Title: Scheduled 2020-03-19 14:00 End time: time: Class None • (optional):: Theme colors: Preview Issue Card Cancel

Ţ

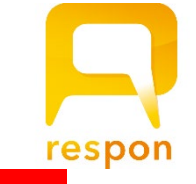

| ou can creat<br>Iultiple choic                                    | le multiple choice questions (single answer/multiple answer) or text box<br>le questions will be added as required questions.                                                                                                    | x que |
|-------------------------------------------------------------------|----------------------------------------------------------------------------------------------------|-------|
| Q1                                                                | [                                                                                                    | De    |
| Question                                                          | How many students are there in APU                                                                                                    |       |
| Question<br>type                                                  | Multiple choice Text box Multiple Answer                                                                                                    |       |
| Choices                                                           | 1. Around 3000 Students                                                                                                    |       |
|                                                                   | 2. Around 4000 Students                                                                                                    |       |
|                                                                   | 3. Around 5000 Students<br>4. Around 6000 Students                                                                                                    |       |
|                                                                   | 4. Albund 0000 Students                                                                                                    |       |
|                                                                   |                                                                                                    |       |
|                                                                   | ſ                                                                                                    |       |
| Q2                                                                |                                                                                                    | Del   |
| Question                                                          | What was the thing that you have tried the bardest at so far during                                                                                                    | 1     |
|                                                                   | Leiversite life                                                                                                    | ,     |
|                                                                   | University life                                                                                                    |       |
| Question                                                          |                                                                                                    |       |
| Question<br>type                                                  | Multiple choice                                                                                                    |       |
| Question<br>type                                                  | Multiple choice                                                                                                    |       |
| Question<br>type                                                  | Multiple choice Text box Multiple Answer                                                                                                    | Del   |
| Question<br>type                                                  | Multiple choice                                                                                                    | Del   |
| Question<br>type                                                  | Multiple choice Text box Multiple Answer How do you spend the time in-between classes                                                                                                    | Del   |
| Question<br>type                                                  | How do you spend the time in-between classes                                                                                                    | Del   |
| Question<br>type<br>Q3<br>Question<br>Question<br>type            | How do you spend the time in-between classes                                                                                                    | Del   |
| Question<br>type<br>Q3<br>Question<br>Question<br>type<br>Choices | University life         Multiple choice         Text box         Multiple Answer                                                                                                    | Del   |
| Question<br>type<br>Question<br>Question<br>type<br>Choices       | Inversity life      Multiple choice     Text box     Multiple Answer      How do you spend the time in-between classes      Multiple choice     Text box     Autiple Answer      Autiple Answer      Auti | Del   |
| Question<br>type<br>Q3<br>Question<br>type<br>Choices             | University life         Multiple choice         Text box         Multiple Answer                                                                                                    | E     |
| Question<br>type<br>Question<br>Question<br>type<br>Choices       | How do you spend the time in-between classes  Multiple choice Text box Autiple Answer  I. Assignments 2. Eat 3. Chat with friends 4. Go to GYM                                                                                                    | De    |

Preview

Issue Card

Cancel

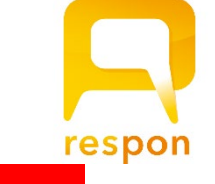

| Add Survey                                                                              |  |  |  |  |  |  |
|-----------------------------------------------------------------------------------------|--|--|--|--|--|--|
| Choices 1. Assignments 2. Eat 3. Chat with friends 4. Go to GYM                         |  |  |  |  |  |  |
| + Add Question                                                                          |  |  |  |  |  |  |
| Title: International Economics                                                          |  |  |  |  |  |  |
| Scheduled 2020-03-19 14:00 End time:                                                    |  |  |  |  |  |  |
| Class<br>(optional):: None •                                                            |  |  |  |  |  |  |
| Theme colors:                                                                           |  |  |  |  |  |  |
| Show Live Player to participants until close time.                                      |  |  |  |  |  |  |
| Share LIVE View in dashboard with other instructors.                                    |  |  |  |  |  |  |
| Star to comments : enabled (Star is available when there is only one textbox question.) |  |  |  |  |  |  |
| Click Preview Issue Card Cancel                                                         |  |  |  |  |  |  |

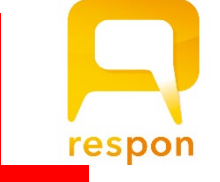

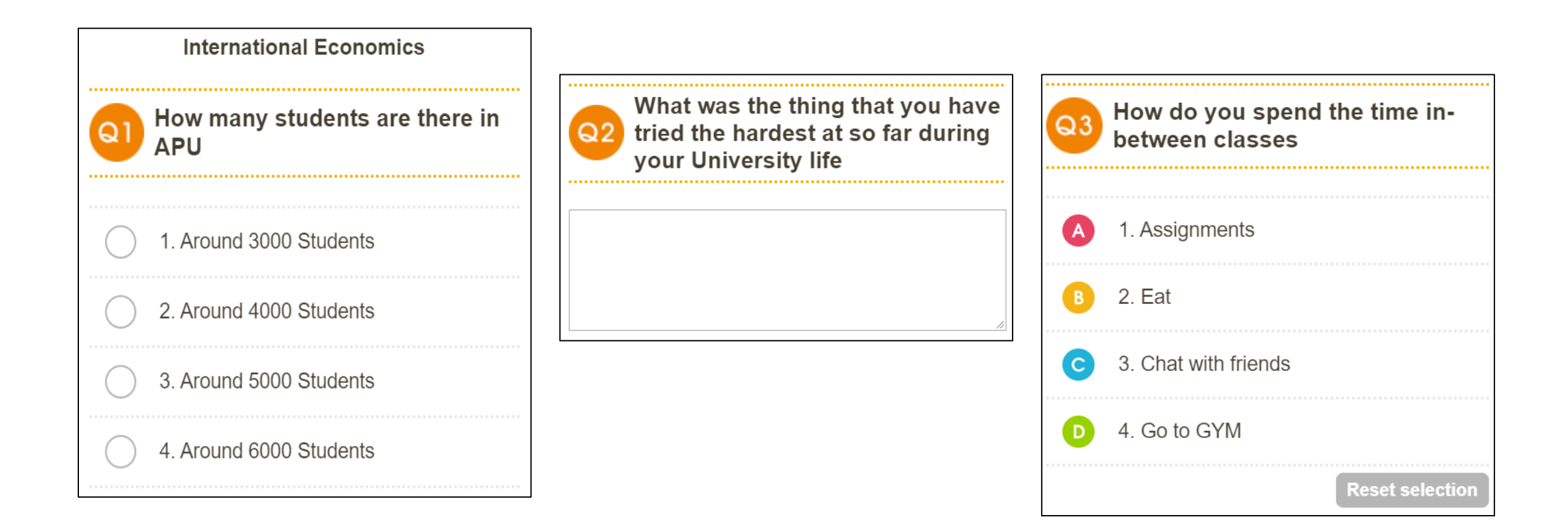

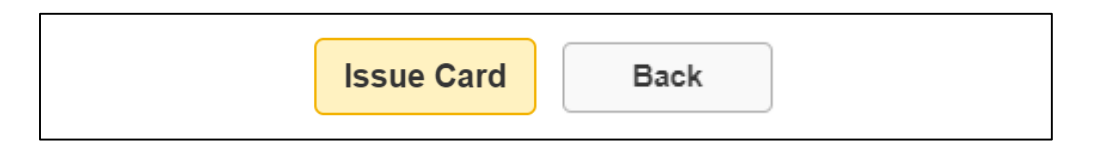

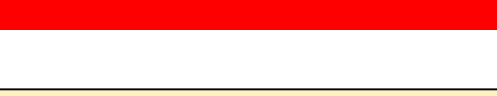

#### Card has been issued.

Survey

respon

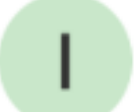

F

Introduction to Environmental Studies

### 349 546 427

International Economics

Inform the 9-digit call number to the participants.

The number is used to open the response form.

Close

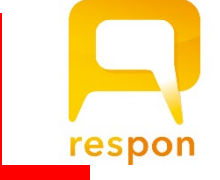

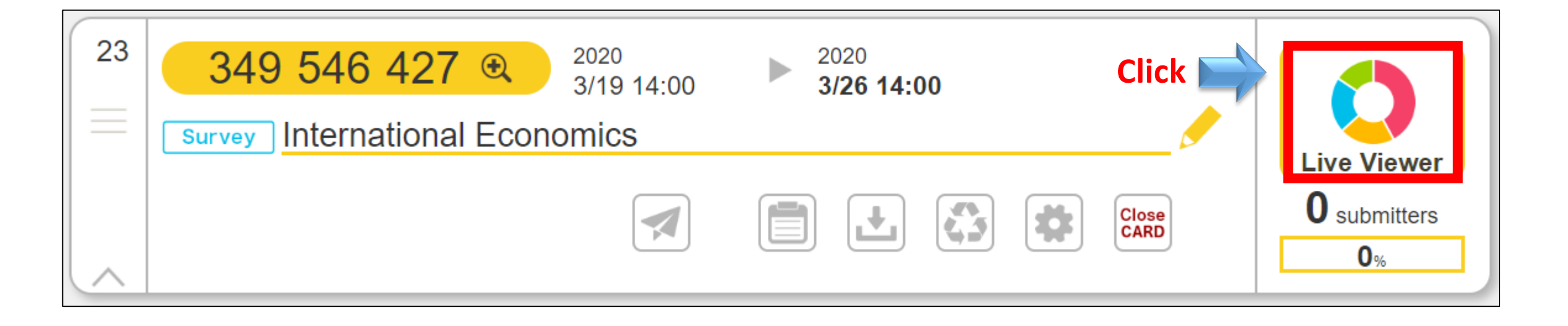

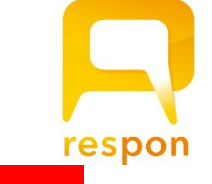

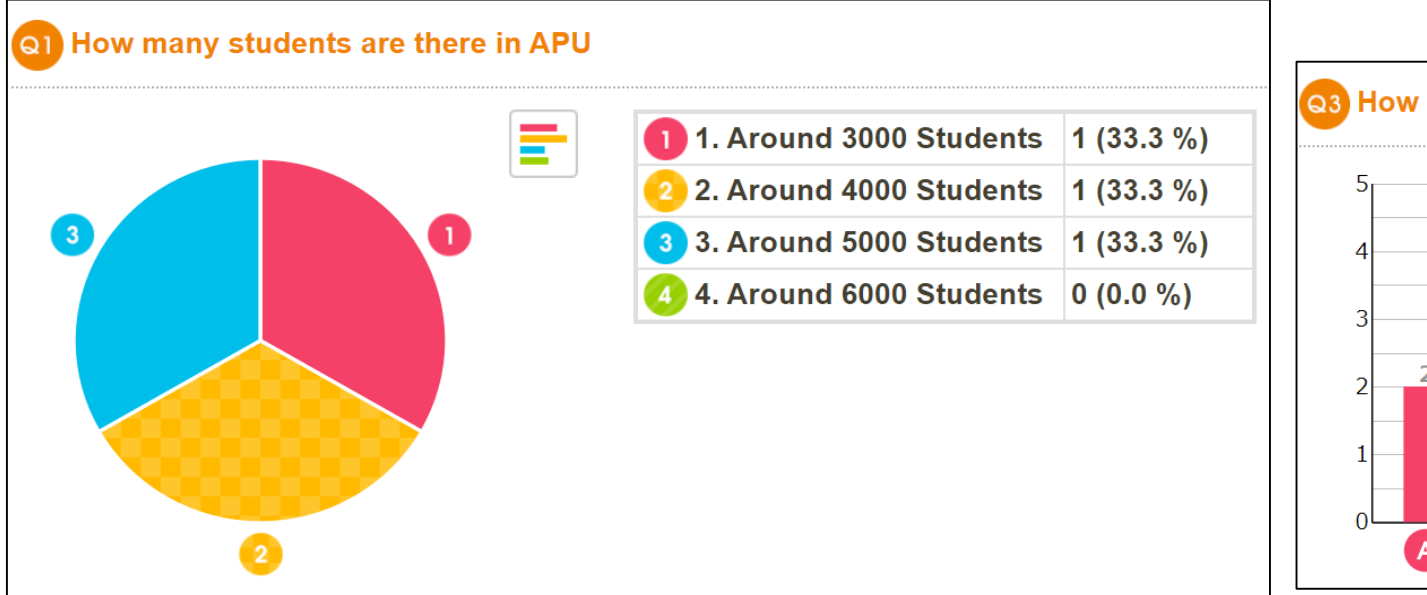

|   |   |   |   | A 1. Assignments              | 2 (33.3 %) |
|---|---|---|---|-------------------------------|------------|
|   |   |   |   | <b>B</b> 2. Eat               | 1 (16.7 %) |
|   |   |   |   | <b>O</b> 3. Chat with friends | 2 (33.3 %) |
| 2 |   | 2 |   | 4. Go to GYM                  | 1 (16.7 %) |
|   |   |   |   |                               |            |
|   | 1 | _ | 1 |                               |            |

Q2 What was the thing that you have tried the hardest at so far during University life

- 3 Extracurricular Activities
- 2 Studying Thai

F

1 Studying English

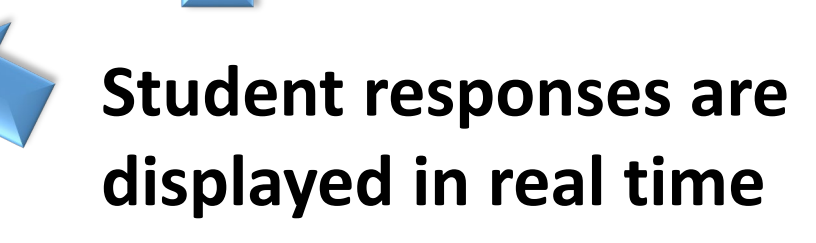

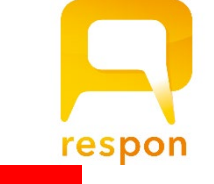

| ∧ Open Closed (1)                                                                         | Students who had submitted at the time of closing are marked as attended. To change the borderline time, set time and click<br>"Apply". Students in red are not enrolled. Submission time are shown in red if is is submitted after the borderline time.<br>You may change the status and reason for students who submitted in an alternate method (e.g. paper).<br>borderline time: [2020-03-19 15:16 [Apply] |
|-------------------------------------------------------------------------------------------|----------------------------------------------------------------------------------------------------|
| Checked cards will be downloaded in the aggregated attendance records. Click  to uncheck. | ID         ∨         Name         Submitted at         ∨         Location         Status         Reason           Ritsumei Taro         2020/03/19 15:06:25         A         A G         EL         N                                                                                                    |
| 23<br>349 546 427 2020<br>3/19 15:01 > 2020<br>3/19 15:16<br>Download<br>A                | Asia Kiyoko       A Ag EL N         Taiheiyo Manabu       2020/03/19 15:01:34         Asia Hanako       2020/03/19 15:08:00         Asia Hanako       2020/03/19 15:08:00         Submittersist       A Ag EL N         Ritsumei Maiko       A Ag EL N         Ritsumei Maiko       A Ag EL N         Asia EL N       A Ag EL N                                                                                |
| Submitter list  Reuse  3 submitters 30%                                                   | Taiheiyo Momoko       A A3       EL       N         based       Om <sup>ne</sup> Submission Date       A A3       EL       N         Ritsumei Chiyoko       A A3       EL       N                                                                                                    |
| Reuse Attendance Card                                                                     | Download                                                                                                    |
| Reuse                                                                                     |                                                                                                    |
| Introduction to Environmental Studies Can use same question for                           | Select file to download                                                                                                    |
| Surveys (free format)     this course and other courses                                   | Order of multiple answer responses                                                                                                    |
| Course: Introduction to Environmental Studies                                             |                                                                                                    |
| Title: International Economics                                                            | Responses<br>Excel book (*.xlsx ) Download                                                                                                    |
| Scheduled<br>time:         2020-03-19 15:20         Close time:         2020-03-26 15:20  | Excel 97 format (*.xls ) Download student responses to Excel                                                                                                    |
| Submission is already activated. Will be closed on close time.                            | Excel book (*.xlsx )<br>Excel 97 format (*.xls ) for uploading data into manaba                                                                                                    |
| Class<br>(optional):                                                                      | Close                                                                                                    |
| Issue Cancel                                                                              |                                                                                                    |

respon Q&A

#### Question

Is it possible to check attendance and have students submit comments at the end of class using one respon survey?

#### Answer

You can't use two functions on the same respon survey.

Please make separate "Use only for Attendance" and "Surveys (free format)" surveys.

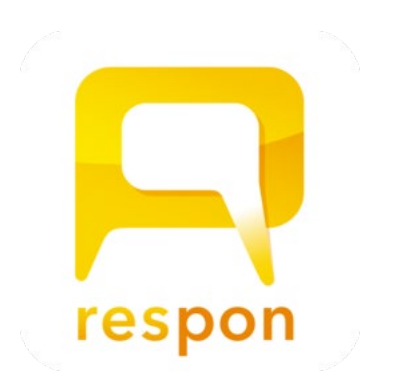

## respon Q&A

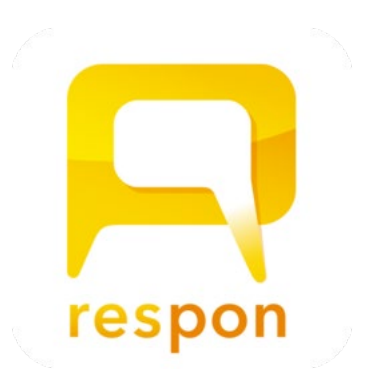

### Question

Is it possible to answer a respon survey anonymously in such a way that even the Course Instructor will not know who submitted the answer?

#### Answer

If you check the survey results on the respon screen the name of the submitter will not be shown.

However, a Course Instructor can still see who submitted an answer by downloading the respon Excel data.

### Ţ

## Thank you for listening!